## 【パスワード登録の方法】

① 「マイライブラリ」を押します

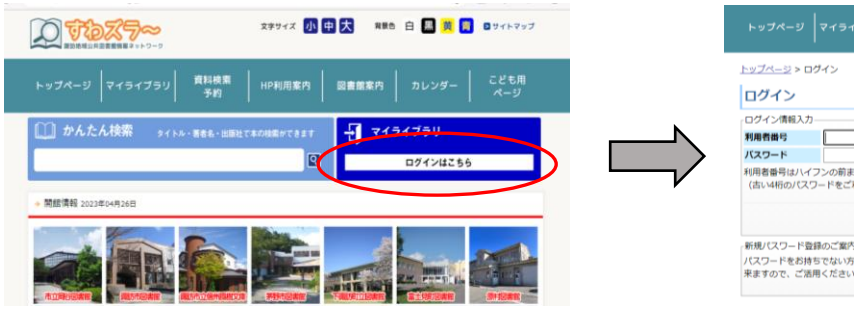

②「新規パスワード登録」を押します

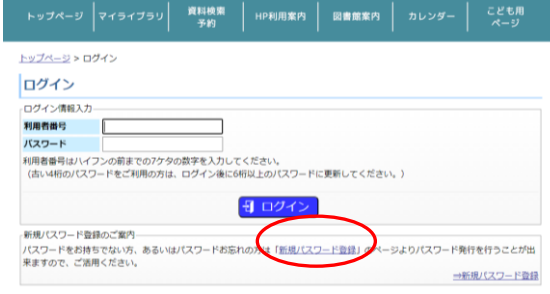

裏面に続く

③「利用者番号」「生年月日」「電話番号」を 入力し「ログイン」ボタンを押します ※電話番号は市外局番を除いてください

## ④パスワードとメールアドレスを入力し「申請する」を押します

|                                                | ラノニノゴニル  資料検査   ルトジロサカ   四季の歩カ   キレンド   こども用                   | <u>トップペーシ</u> > 新規/(スワード登録中請入力<br>新規/(スワード登録申請入力                                                           | <u>トップページ &gt; 新規/スワード登録</u> > 新規/スワード登録申購入力<br>新規 <b>/パスワード登録申請入力</b> |  |
|------------------------------------------------|----------------------------------------------------------------|----------------------------------------------------------------------------------------------------|------------------------------------------------------------------------|--|
|                                                | *1 51 759   予約   <sup>    PN    余内   図書開条内   パレフター   ページ</sup> | 利用合併行                                                                                                    |                                                                        |  |
| <u>≺&gt;</u> >∦                                | 新規パスワード登録                                                      | / スワード (記号不可) を6桁~15桁で                                                                                     | ・入力してください。(大文字と小文字は区別し                                                 |  |
| パスワ                                            | リード登録                                                          | パスワード構造 確認のため同じものを入力してください。                                                                                |                                                                        |  |
| 番号                                             |                                                                | メールアドレス<br>入力したアドレスに簡違いがないがご確認ください。                                                                        |                                                                        |  |
| ■<br>■<br>■<br>■<br>■<br>■<br>■<br>■<br>■<br>■ |                                                                | ・注意<br>豊原の構築を行うと、一変種語のためのメールが区面されます。<br>メールが描いたらお馴されら内面に強い種語の歴を行ってください、<br>メールが描いたらお馴されら内面に強い種語の歴を行ってください。 | ・ 注意 ・ ・ ・ ・ ・ ・ ・ ・ ・ ・ ・ ・ ・ ・ ・ ・ ・ ・ ・                             |  |
| 9                                              | 手角数字・ハイフン無しで入力してください。                                          | 1日に2019年27日) * ひょくれしい 1日日の日によりよどかの くしたが<br>連路方法 メール *                                                      |                                                                        |  |
|                                                |                                                                |                                                                                                    |                                                                        |  |

④ 届いたメールのリンクからパスワードを設定してください